## COMMENT INSTALLER ET UTILISER L'APPLICATION INTERPHONE-INTRATONE SUR VOTRE SMARTPHONE OU TABLETTE ?

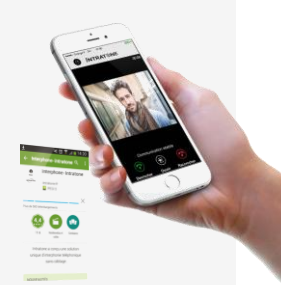

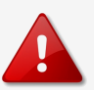

## POUR ÊTRE ÉLIGIBLE AU SERVICE DE L'APPLICATION INTERPHONE-INTRATONE

✓ Votre copropriété doit avoir souscrit un forfait de services avec l'option VIDEO

✓ Vous devez avoir communiqué votre numéro de téléphone portable ou de votre tablette à votre gestionnaire.

✓ Vous devez être équipé d'un Smartphone ou d'une tablette Androïd ou Apple

✓ Vous devez disposer d'un forfait Internet pour votre téléphone/tablette ou vous connecter en Wifi

## INSTALLATION DE L'APPLICATION INTERPHONE-INTRATONE

Pour bénéficier de l'image de l'interphone :

- 1 Télécharger l'application sur le Playstore ou sur iTunes en tapant Interphone Intratone.
- 2 Installez l'application et ouvrez-la

3 – Saisissez le numéro de téléphone que vous avez préalablement communiqué à votre gestionnaire et cliquez sur suivant

- 4 Entrez le code d'activation que vous venez de recevoir par SMS et cliquez sur suivant
- 5 L'application est désormais installée !

## UTILISATION DE L'APPLICATION INTERPHONE-INTRATONE

L'interphone vous contacte sur votre téléphone portable ou votre tablette. Vous voyez votre visiteur. Pour parler avec lui appuyez sur **Micro** (Apple) ou **Décrocher** (Androïd) Vous pouvez ensuite :

- Lui ouvrir la porte en appuyant sur Ouvrir
- Ne pas ouvrir la porte en appuyant sur Raccrocher

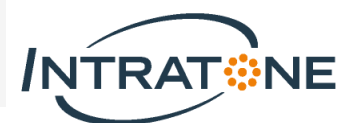